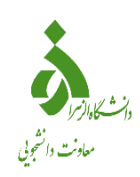

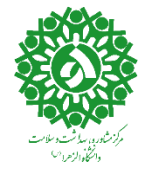

## مراحل ثبت نام در پورتال سامانه سجاد

دانشجویان گرامی:

برای تکمیل مراحل کارنامه سلامت از طریق زیر و با <mark>استفاده از رایانه</mark> اقدام کنید و در صورت مراجعه به کافی نت، اطلاعات را شخصاً تکمیل نمایید.

موارد ذکر شده مربوط به دانشجویان ایرانی است و <mark>دانشجویان بین الملل</mark> از طریق <mark>صفحه انگلیسی</mark> سایت اقدام به تکمیل و ثبت نمایند .

- ا) از طریق پورتال سازمان امور دانشجویان و از صفحه اصلی سایت، بر روی گزینه ثبت نام موجود در سمت راست بالای صفحه یا (گزینه ثبت نام موجود در بخش ثبت نام وسط صفحه ) کلیک نمایید.
   تکمیل کارنامه سلامت روان از طریق لینک: (<u>https://portal.saorg.ir/mentalhealth</u>)
   تکمیل کارنامه سلامت جسم از طریق لینک: (<u>https://portal.saorg.ir/physicalhealth</u>)
- ۲) سیستم، صفحه قوانین و مقررات را نمایش میدهد. پس از مطالعه و پذیرش قوانین، با انتخاب گزینه" با قوانین گفته شده موافق هستم "ادامه فرم به شما نمایش داده می شود.
- ۳) با انتخاب گزینه" با قوانین گفته شده موافق هستم"، فیلدهای نام، نام خانوادگی، کد ملی، تاریخ تولد، شماره موبایل، پست الکترونیک و رمز عبور که در فرم ثبت نام به شما نمایش داده شده است را تکمیل نمایید .توجه داشته باشید که موارد ستاره دار اجباری میباشند .
  - ۴) موارد زیر را برای تکمیل فیلدها در نظر داشته باشید: ✓ در فیلد کد ملی فقط عدد وارد نمایید .کد ملی باید معتبر بوده و ده رقم باشد.
    - 🗸 شماره موبایل باید ۱۱ رقم بوده، عدد اول آن صفر و عدد دوم آن ۹ باشد.
- ✓ پست الکترونیک باید معتبر باشد به عنوان نمونه daneshjoo@gmail.com توجه داشته باشید
  که ایمیل وارد شده از طرف شما، همان راه ارتباطی با شما خواهد بود، پس اگر ایمیل ندارید قبل از
  شروع به ثبت نام ، برای ساختن ایمیل اقدام نمایید.
  - رمز عبور و تاییدیه رمز عبور انتخاب شده از طرف شما نیز باید حداقل ۸ کاراکتر بوده و عدد باشد.

توجه: دانشجویان گرامی لطفاً با <u>شماره همراه</u> و <u>ایمیل شخصی</u> خود در سامانه ثبت نام نمایید . اطلاعرسانیهای بعدی و همچنین ورود به سامانه، براساس اطلاعات اولیه وارد شده توسط متقاضی انجام میشود.

۵) پس از تکمیل فرم با کلیک بر روی کلید تماس، به صورت سیستمی با شما تماس گرفته میشود و کد فعال سازی برایتان خوانده میشود .همچنین با کلیک بر روی کلید پیامک، کد فعال سازی به شما، پیامک میشود .این مرحله به جهت صحت سنجی شماره موبایل وارد شده توسط شما، تعریف شده است.
 ۷زم به ذکر است که مهلت زمانی وارد نمودن کد فعال سازی، از لحظه زدن کلید تماس یا کلید ارسال کد، ۵ دقیقه می باشد .درصورت اتمام مهلت زمانی تعیین شده، سیستم پیغام خطای زیر را نمایش میده در اس کد، ۵ دقیقه می باشد .درصورت اتمام مهلت زمانی تعیین شده، سیستم پیغام خطای زیر را نمایش کد، ۵ دقیقه می باشد .درصورت اتمام مهلت زمانی تعیین شده، سیستم پیغام خطای زیر را نمایش میدهد: (کد فعال سازی قبلی منقضی شده است، لطفا مجددا اقدام به دریافت کد نمایید.)
 کلیک نموده و نسبت به دریافت کد ومال سازی، اقدام نم مجددا بر روی کلید تماس یا ارسال کد در صورت گذشت زمان و منقضی شدن کد ارسالی، لازم است مجددا بر روی کلید تماس یا ارسال کد کلیک نموده و نسبت به دریافت کد فعال سازی، اقدام نمایت.)
 کلیک نموده و نسبت به دریافت کد فعال سازی، اقدام نمایش روی کلید تماس یا ارسال کد امی در صورت گذشت زمان و منقضی شدن کد ارسالی، لازم است مجددا بر روی کلید تماس یا ارسال کد در صورت ژبت نام با کد می میدا سازی، اقدام نمایید.کد فعال سازی را وارد نمایید و در انتها کد در صورت ثبت نام با کد ملی تکراری، پیغام خطای مربوطه در بالای صفحه نمایش داده می شوند .در این در صورت ثبت نام با کد ملی تکاری، یینام خطای مربوطه در بالای صفحه نمایش داده می شوند .در این

حالت لینک به صفحه بازیابی رمز عبور در دسترس است و از این طریق می توانید رمز عبور نام کاربری موجود در سیستم را بازیابی نمایید.

در صورت خالی بودن فیلدهای اجباری و وجود مغایرت در اطلاعات ورودی سیستم از ثبت درخواست جلوگیری می کند و موارد خطا را در بالای صفحه نمایش می دهد. پس از انتخاب کلید ارسال، نام کاربری( همان کد ملی وارد شده شما می باشد)و رمز عبور( تعیین شده توسط شما )به آدرس پست الکترونیک شما( آدرس پست الکترونیک وارد شده توسط شما) ارسال می گردد.

- ۶) سپس نسبت به تکمیل فرمهای مربوط به ثبت نام اقدام نمایید.
- ۷) در انتها پس از پاسخ گویی به سوالات کد امنیتی نمایش داده شده را وارد نموده و بر روی گزینه ثبت ارسال
  و دریافت کد پیگیری کلیک کنید.
- ۸) خروجی کارنامه سلامت که کد پیگیری در آن درج شده را ذخیره کرده و در سامانه گلستان بارگذاری
  کنید.
- ۹) در روز ثبت نام حضوری، به همراه پرینت خروجی کارنامه سلامت جسم و آزمایشات خواسته شده به اداره بهداشت و سلامت مراجعه نمایید.

اداره بهداشت و سلامت دانشگاه الزهرا

شهريورماه ۱۴۰۳